## Návod na nastavení IP adresy a DNS ve Windows 7 (podobně i Vista)

1. Otevřete ovládací panel Síťová připojení takto: Klikněte na tlačítko Start<sup>1</sup> a na příkaz Ovládací panely.

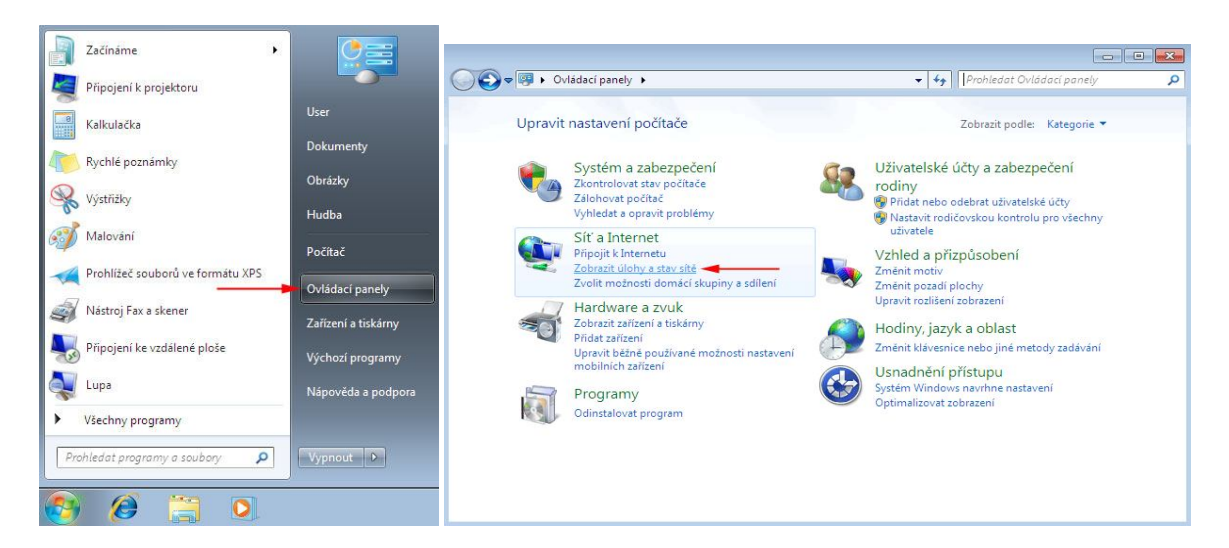

- 2. Jděte na Síť a Internet > Zobrazit úlohy a stav sítě > Centrum síťových připojení a sdílení.
- 3. Vlevo v centru klikněte na Změnit nastavení adapteru, zobrazí se Síťová připojení (rozuměj síťová rozhraní, porty)

| 🔾 🔾 🔻 👯 « Sit's Internet 🕨                                                                      | Centrum síťových připojení a sdílení 🔹 👻                                                                                                    | ✤ Prohledat Ovládací panely ♀                                                                                                    | Constant + Ovládací panely + Síť a Internet + Síťová připojení + + + + + + Prohledat: Síťová připojení                                                                                        |
|-------------------------------------------------------------------------------------------------|----------------------------------------------------------------------------------------------------|----------------------------------------------------------------------------------------------------|----------------------------------------------------------------------------------------------------|
| Hlavní ovládací panel                                                                           | Prohlédněte si základní informace o sít                                                                                                    | i a nastavte připojení.                                                                                                    | Uspoládet • Zakázat toto siťové zařízení Diagnostikovat toto přípojení »                                                                                                    |
| Spravovat bezdrátové sítě<br>Zménit nastavení adaptéry<br>Zménit pokročilé nastavení<br>sdílení | NX6110 JAW<br>(Tento počítac)<br>Zobrazit aktivní stět<br>Siť v zaměstnání                                                                                                    | Cobrasit úplnou mapu     Internet     Přípojít nebo odpojít     Druh přístupu: Internet     Přípojíni: adl Beddatov přípojení k     stát (UAW) | Becałzove připojení k sbi<br>JAW<br>Broadcom 802.11g – střový adapter<br>V Stevy Jacke by ospojen.<br>V Stevy Jacke by ospojen.<br>V Zařazat<br>Stevy<br>Diagnostika<br>V Přemostit připojení |
|                                                                                                 | Zménit nastavení príce v stil<br>Nastavit nové přípojení nebo sit<br>Umočňuje nastavit bezdřitové, širokopšismové, vytáčané přípojení, připojení adhoc nebo<br>připojení VPN, nebo nastavit směrovač či přistupový bod.<br>Připojit k stil<br>Umočňuje se připojit nebo znovu připojit k bezdristovému, drátovému, telefonickému<br>připojení či připojení VPN. |                                                                                                    | Vytoviť zátupce<br>Odstanit<br>Pejmenovat<br>Vlastnosti                                                                                                    |
| Víz také<br>Brána Windows Firewall<br>Domácí skupina<br>Možnosti Internetu                      | Zvolit možnosti domáci skupiny a zállen     Wožňuje ziskat pristup k souborům a ti     počítačích nebo změnit nastavení sdílení     Odstranit potiže     Umožňuje diagnostikovat a opravit potiže                                                                                                    | kárnám nacházejícím se v jiných siťových<br>e v siti nebo získat informace o řešení potíží.                                                    |                                                                                                    |

4. Pravým tlačítkem myši klikněte na připojení, které chcete změnit, a potom klikněte na příkaz Vlastnosti. Pokud vás systém vyzve k zadání nebo potvrzení hesla správce, zadejte heslo nebo proveďte potvrzení. Pozn: kabelové ethernetové připojení se obvykle jmenuje "Připojení k místní sít".

Otevře se okno "Připojení k místní síti - vlastnosti"

| ě                                                                                                    | Obecné Alternativní konfigurace                                                                              |                                                             |
|----------------------------------------------------------------------------------------------------|----------------------------------------------------------------------------------------------------|-------------------------------------------------------------|
| npojit pomocí:<br>🔮 Broadcom NetXtreme 57xx Gigabit Controller                                                                           | Podporuje-li siť automatickou konfiguraci<br>protokolu IP automaticky. V opačném pří<br>poradí správce sítě. | IP, je možné získat nastavení<br>padě vám správné nastavení |
| Konfigurovat                                                                                                    | Získat IP adresu ze serveru DHCP a                                                                           | utomaticky                                                  |
| V Sdílení souborů a tickáran v sitich Microsoft                                                                                          | Použít následující IP adresu:                                                                                |                                                             |
| <ul> <li>Protokol IP verze 6 (TCP/IPv6)</li> </ul>                                                                                       | IP adresa:                                                                                                   |                                                             |
| 🗹 📥 Protokol TCP/IPv4 (Internet Protocol verze 4)                                                                                        | Maska podsítě:                                                                                               |                                                             |
| <ul> <li>Vstupně výstupní ovladač mapovače zjištování topolo</li> <li>Odpovídající zařízení zjištování topologie linkové vrst</li> </ul> | Výchozí brána:                                                                                               | 4 4 4                                                       |
| • III • •                                                                                                    | ② Získat adresu serveru DNS automat                                                                          | icky                                                        |
| Nainstalovat Odinstalovat Vlastnosti                                                                                                    | 🖳 Použít následující adresy serverů Di                                                                       | NS:                                                         |
| Popis                                                                                                    | Upřednostňovaný server DNS:                                                                                  |                                                             |
| Protokol TCP/IP. Výchozí protokol pro rozlehlé sítě, který<br>zajištuje komunikaci mezi propojenými sítěmi různého druhu.                | Alternativní server DNS:                                                                                     |                                                             |
|                                                                                                    | Při ukončení ověřit platnost nasta                                                                           | avení Upřesnit                                              |

- 5. V seznamu Toto připojení používá následující položky klikněte na položku Protokol IPv4 (TCP/IPv4) a potom klikněte na tlačítko Vlastnosti.
- 6. Otevře se vám okno Protokol TCP/IPv4-Vlastnosti.
- 7. Nastavte IP adresu, masku, bránu a adresy DNS serverů. Vyplňte dle informací od Pe3ny net (případně vám pošle/nadiktuje Helpdesk).
- 8. Klikněte na tlačítko "OK". Tímto je změna nastavení provedena.
- 9. Dříve otevřené okno ... připojení vlastnosti zavřete dalším klikem na OK

Upozornění: uvedené hodnoty IP adresy, brány, masky a DNS serverů jsou jen ilustrační.